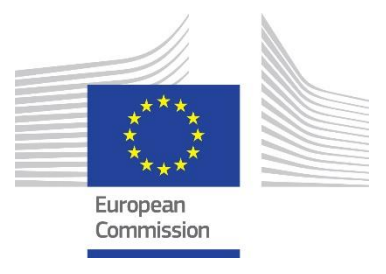

# **GUIDE FOR APPLICANTS AND BENEFICIARIES**

### CREATIVE EUROPE MEDIA DATABASE:

## CREATING FILM QUALIFICATION REQUEST FOR BENEFICIARIES OF THE DISTRIBUTION AND SALES AGENT SCHEMES

- 1. Go to https://creative-europe-media-database.eacea.ec.europa.eu/welcome
- 2. To find your film, type the original title, film ID or the director's name in the "Search" field.

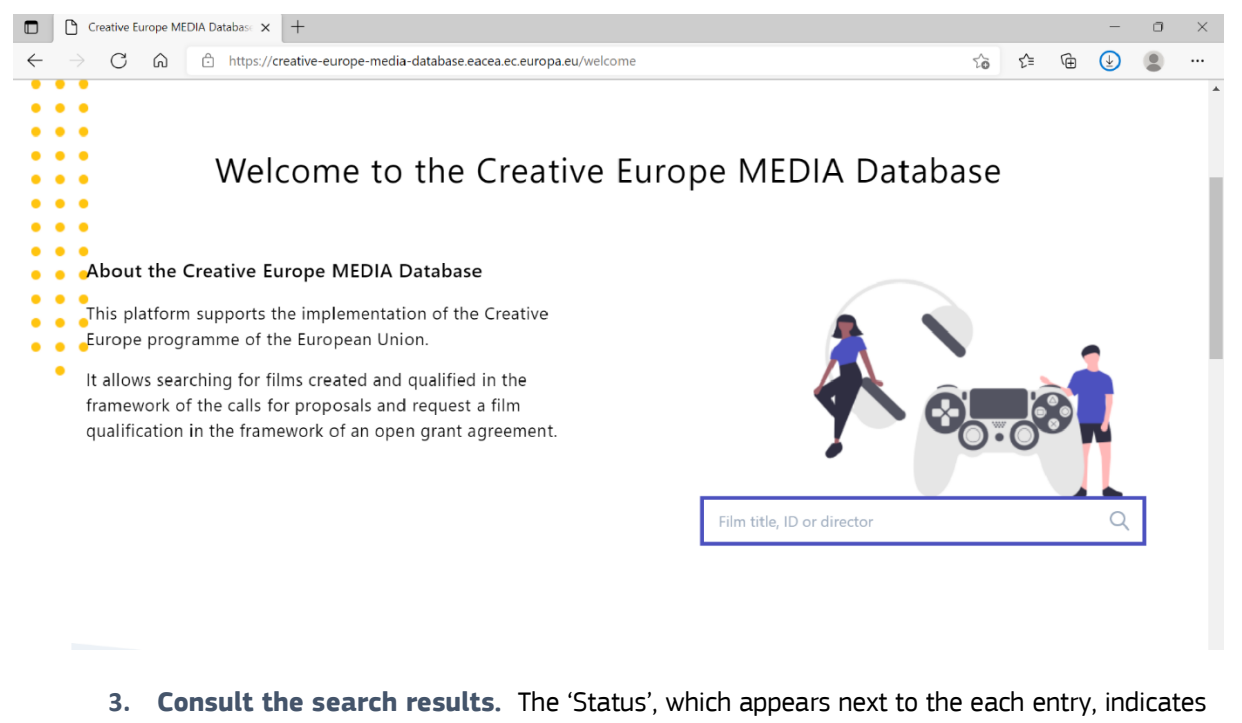

- the current stage of the film qualification process. Possible status updates:
- Submitted film was submitted by a user for the review.

| FILM<br>ID | ORIGINAL TITLE | DIRECTOR | MEDIA FILM<br>NATIONALITY | MEDIA FILM NATIONALITY<br>2014-2020 | YEAR OF<br>COPYRIGHT | STATUS    |
|------------|----------------|----------|---------------------------|-------------------------------------|----------------------|-----------|
|            |                |          |                           |                                     | 2017                 | Submitted |

#### • Under processing - information provided by a user is being reviewed by the EACEA staff

| FILM<br>ID | ORIGINAL<br>TITLE | DIRECTOR | MEDIA FILM<br>NATIONALITY | MEDIA FILM NATIONALITY<br>2014-2020 | YEAR OF<br>COPYRIGHT | STATUS             |
|------------|-------------------|----------|---------------------------|-------------------------------------|----------------------|--------------------|
|            |                   |          |                           |                                     | 2019                 | Under 🧭 processing |

Missing information - EACEA does not have all the elements to qualify the film. For more info, please contact <u>EACEA-MEDIA-DB@ec.europa.eu</u>

| FILM<br>ID | ORIGINAL TITLE | DIRECTOR | MEDIA FILM<br>NATIONALITY | MEDIA FILM NATIONALITY<br>2014-2020 | YEAR OF<br>COPYRIGHT | STATUS    |
|------------|----------------|----------|---------------------------|-------------------------------------|----------------------|-----------|
|            |                |          |                           |                                     | 2016                 | Missing 🔗 |

Criteria not met - film qualification request has been reviewed by the EACEA staff. The film does not meet the criteria set by MEDIA. For more info, please contact <u>EACEA-MEDIA-DB@ec.europa.eu</u>

| FILM<br>ID | ORIGINAL TITLE | DIRECTOR | MEDIA FILM<br>NATIONALITY | MEDIA FILM NATIONALITY 2014-<br>2020 | YEAR OF<br>COPYRIGHT | STATUS       |
|------------|----------------|----------|---------------------------|--------------------------------------|----------------------|--------------|
|            |                |          |                           |                                      | 2019                 | Criteria not |

Processed - film qualification request has been reviewed by the EACEA staff. You can now verify if the film nationality is eligible for your Call.

**IMPORTANT:** Please, always consult the information provided for the film. The film is considered eligible only if the status is '**Processed' + the nationality and the year of the copyright is eligible for your Call**.

| FILM<br>ID | ORIGINAL TITLE | DIRECTOR | MEDIA FILM<br>NATIONALITY | MEDIA FILM NATIONALITY<br>2014-2020 | YEAR OF<br>COPYRIGHT | STATUS      |
|------------|----------------|----------|---------------------------|-------------------------------------|----------------------|-------------|
|            |                |          | DE                        | DE                                  | 2020                 | Processed 🦻 |

4. If you cannot find the film you are looking for, you can submit the new request by clicking <u>'Create your Movie Fiche''</u>.

| filmfilmfilm           |                   |              |
|------------------------|-------------------|--------------|
| Media Film Nationality | Year of Copyright |              |
| All                    | ~ All             |              |
|                        |                   | Refine searc |
|                        |                   |              |
|                        |                   |              |

5. Enter your email address and EU Login password.

| Enter your e        | e-mail address or un         | ique identifier |  |
|---------------------|------------------------------|-----------------|--|
| I                   |                              |                 |  |
| <u>Create an ac</u> | ccount                       | Next )          |  |
|                     | Or                           |                 |  |
|                     | ig <u>n in with your eID</u> |                 |  |

6. In the pop-up message, provide the <u>entire</u> grant agreement information. Please note, that the possibility to submit film qualification request through the MEDIA Database and outside the application process, is only given to the beneficiaries with the open running projects.

| European<br>Commission | Enter information about grant agreement<br>You can only create a new Movie fiche if the Audiovisual work can potentially be part of<br>an open grant agreement signed with EACEA. | <b>Q</b> , Applicant V |
|------------------------|----------------------------------------------------------------------------------------------------|------------------------|
| Creative Europe I      | Please indicate the Creative Europe call for proposals to which the grant agreement refers: * Choose an option                                                                    |                        |
| My Dossiers            | Please indicate the Grant agreement reference *                                                                                                    |                        |
| Home > My dossiers     |                                                                                                    |                        |
| Films - Distrib        | Proceed                                                                                                    |                        |
|                        |                                                                                                    |                        |
|                        |                                                                                                    |                        |
| General information    |                                                                                                    |                        |
|                        |                                                                                                    |                        |

## 7. Fill in the film qualification and click 'Submit'.

| inal Title *                                                 |                                                       | Status                             |  |
|--------------------------------------------------------------|-------------------------------------------------------|------------------------------------|--|
| 1101 TILE                                                    |                                                       | Draft                              |  |
| DIA Film Nationality<br>C by EACEA                           | Vear of copyright * Choose an option  Set current war | Film Genre *<br>Choose an option ~ |  |
| Delivery Platform *                                          | Primary Audience *                                    | Film Type * Choose an option v     |  |
| 28 link                                                      | ISAN                                                  |                                    |  |
|                                                              |                                                       |                                    |  |
| apsis *                                                      |                                                       |                                    |  |
| apais *                                                      |                                                       |                                    |  |
| upsis *<br>and Crew *                                        |                                                       |                                    |  |
| apsis *<br>st and Crew *<br>se input TBC for mandatory roles | not defined.                                          |                                    |  |

8. Receive email notifications informing about the qualification process and status updates.

Please note, that as soon as you submit the film qualification form, you can no longer modify it. You will receive the **email notification confirming your submission**. If you are willing to provide additional information after the submission, please contact the staff by email <u>EACEA-MEDIA-DB@ec.europa.eu</u>.

For your convenience, you will also receive a **confirmation email as soon as your film qualification request is reviewed.** In case some information is missing, EACEA staff will contact you by email.

You can consult the status of your submitted film at any moment by using the search box of the MEDIA database <a href="https://creative-europe-media-database.eacea.ec.europa.eu/search">https://creative-europe-media-database.eacea.ec.europa.eu/search</a>